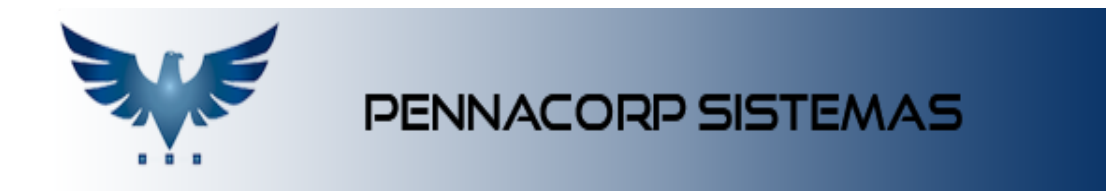

## Conexão entre compra e venda

A conexão B2B entre Compra e Venda permite que o Cliente **envie seu pedido de compras** diretamente **para o pedido de vendas do fornecedor**, agilizando o processo e diminuindo a margem de erro.

Para que a conexão seja feita, as duas empresas devem utilizar o sistema Icarus, e autorizar a ligação entre si.

Para configurar este recurso é necessário entrar em contato com a Pennacorp.

Consulte as empresas que utilizam o Sistema Icarus, acessando o link: <u>https://www.pennacorp.com.br/clientes/</u>

## CLIENTE

## **Requisitos:**

- Para enviar um Pedido de Compra para o Fornecedor, o usuário deve possuir o acesso ADM.B2B.PCO;
- Seu CNPJ deve estar cadastrado como Cliente Ativo no sistema do Fornecedor;

| 10.89  |                 |         | CADASTRO DE CLIENTES |          |      |         |          |       |               |       |            |  |
|--------|-----------------|---------|----------------------|----------|------|---------|----------|-------|---------------|-------|------------|--|
| Status | Ativos + 💌 Grup | o Todos | • l                  | JF Todos | •    | Repres. | Todos    | *     | Não<br>compra |       | <b>≜</b> × |  |
| Nome   | •               | م [     | +                    | -~       | ×    | \$ 🔼    | <u>ا</u> |       | i © <         |       | T          |  |
| Número | Abreviação      |         | Contato              |          | Fone |         | Fax      | Grupo | GFin          | Ativo | 1          |  |
| 23     | 6 PENNACORP     |         |                      |          |      |         |          | С     | С             | A     |            |  |

 Para fazer um pedido de compra diretamente ao fornecedor, entre em Compras > P. Compra

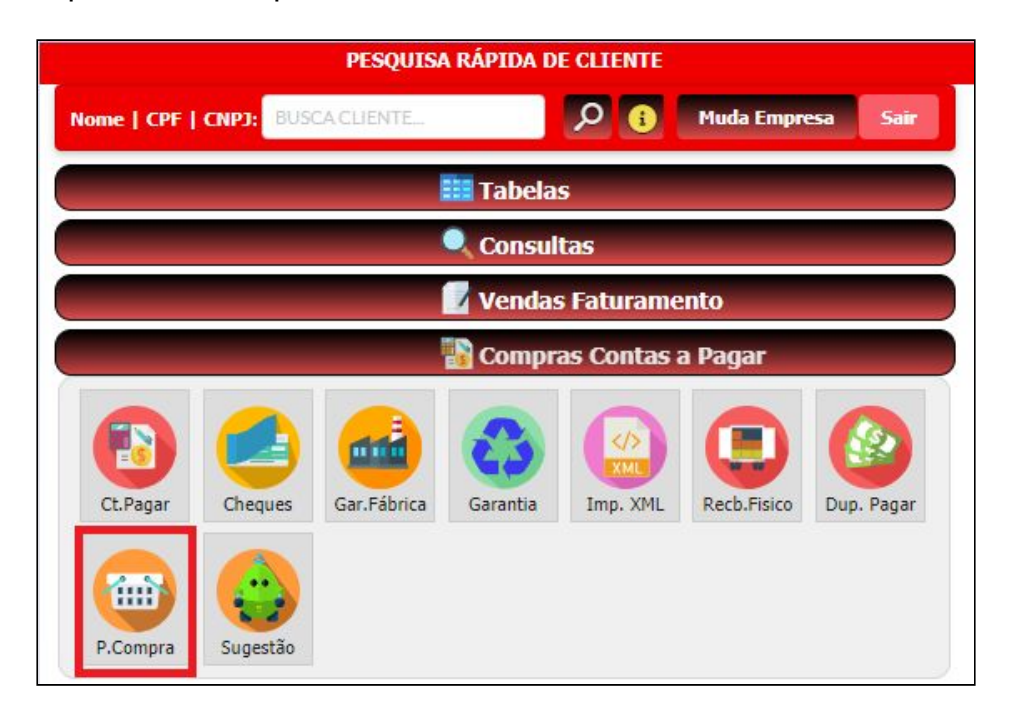

- Adicione um novo Pedido de Compra

| 10.89  |                  |                 | CONSULTA PEDIDO DE COMPRA |                           |            |           |               |             |  |
|--------|------------------|-----------------|---------------------------|---------------------------|------------|-----------|---------------|-------------|--|
| Desde  | 12/09/2018       | Status          | Todos os Pedidos 👻        | Тіро                      | Todos 👻    | Comprador | Compradores • | Filtra      |  |
| Num.   | Pedido 🔹 🛛 🕅 🛛 🗸 | ca              | °∓⊟ℤ                      | Ð (                       | a C 🔊      | なる も      | B             |             |  |
| Número | Emissão          | Nome Fornecedor | Tipo                      | Dt. <mark>Ent</mark> rega | a Confirma | Fecham.   | Comprador     | Valor Total |  |

- Insira os Itens
- Note que: Quando você insere o código do produto, o sistema busca o código do item no Fornecedor, na tabela Produto x Fornecedor. Se o código do fornecedor estiver incorreto, o Pedido não será enviado, até que a correção do mesmo seja feita.

| BUSC | AITEM  | 2+-             | X ≥   | 0 2 3    | 8 🔒    |
|------|--------|-----------------|-------|----------|--------|
| ø    | Código | Cód. no Fornec. | Qtd   | Recebido | Dólar  |
| H    | -1002  | HI100X          | 1,000 | 0,000    | 0,0000 |
|      |        |                 |       |          |        |

 Após a confirmação do Pedido, clique no botão "Envia Pedido para Fornecedor"

| 10.89   |              |                 | CONSULTA PEDIDO DE COMPRA |             |            |           |             |                  |  |  |
|---------|--------------|-----------------|---------------------------|-------------|------------|-----------|-------------|------------------|--|--|
| Desde 1 | 13/08/2018   | Status          | Todos os Pedidos 🤜        | Tipo        | Todos 👻    | Comprador | Compradores | Filtra<br>Fornec |  |  |
| Num. Pe | edido 💌 🛛 BU | ISCA            | <b>⊳[+]−]</b> ∕           |             | C D        | 8 8       | B           |                  |  |  |
| Número  | Emissão      | Nome Fornecedor | Tipo                      | Dt. Entrega | Confirma   | Fecham.   | prador      | Valor Total      |  |  |
| 15      | 10/09/2018   | FORNECEDOR      | EMT                       |             | 10/09/2018 |           | PENNA       | 44,00            |  |  |
| 16      | 12/09/2018   | FORNECEDOR      | EMT                       |             | 12/09/2018 |           | PENNA       | 15,00            |  |  |

- Escolha o Fornecedor (que deve ser cadastrado pela Pennacorp, com a devida autorização do Fornecedor).

| missão  |                                                            | prador   | Valor T    |
|---------|------------------------------------------------------------|----------|------------|
| 09/2018 |                                                            |          |            |
| 09/2018 | (!)                                                        |          |            |
|         | Enviar pedido para o Fornecedor                            |          |            |
|         | Enviar pedido para o Fornecedor                            |          |            |
|         | Enviar pedido para o Fornecedor                            |          |            |
|         | Enviar pedido para o Fornecedor                            | jistros: | <b>2</b> P |
|         | Enviar pedido para o Fornecedor<br>FORNECEDOR •<br>Cancela | jistros: | <b>2</b> P |

- Fazendo isso, o pedido será integrado no Pedido de Venda do Fornecedor!

## FORNECEDOR

- Entre em Vendas Faturamento > P. Venda

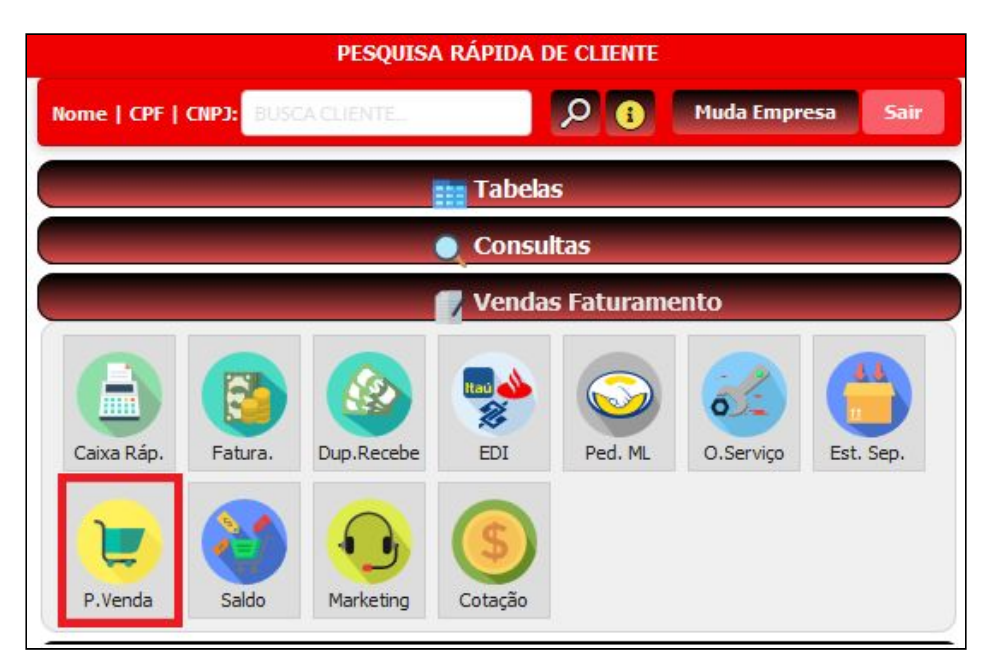

- O Pedido do seu cliente aparecerá automaticamente na sua tela de Vendas.
- Ele estará com o status **WEB**, para identificar que esse pedido entrou externamente, e precisa de liberação para prosseguir.

| ESTE.10.8 | 9              |                | CONSULTA PEDIDO DE VENDA |               |          |        |           |        |           |                   |
|-----------|----------------|----------------|--------------------------|---------------|----------|--------|-----------|--------|-----------|-------------------|
| Desde     | 10 / 09 / 2018 | Status Tod     | os 🔻                     | Representante | Todos    | • Aten | dente Tod | os 🔻   | B         | Filtra<br>Cliente |
| Num. Ped  | ido 🔹 βι       | JSCAL          |                          |               |          | 崩々     | 9         | ₩      |           |                   |
| Número    | Data           | Cliente        | Tipo                     | Entrega       | Confirma | Fecham | Dsc.Fin   | Margem | Val.Total | Status            |
| 721130    | 10/09/2018     | PENNACORP DBTE | SMT                      |               |          |        | 0,000%    | 1,4200 | 0,99      | ORÇAMENTO         |
| 721131    | 12/09/2018     | PENNACORP DBTE | SMT                      |               |          |        | 0,000%    | 1,0000 | 15,00     | WEB               |
|           |                |                |                          |               |          |        |           |        |           |                   |

Note que: O Pedido é integrado com as informações de produtos, quantidades e observações que o cliente enviou, mas o valor unitário é inserido de acordo com a margem, fator e descontos do seu cadastro. O sistema adiciona automaticamente uma observação exibindo detalhes sobre a transferência, como horário e usuário que realizou o pedido de compras.

| Obse | ervaçõe | 5                                                                   |            |            |   |
|------|---------|---------------------------------------------------------------------|------------|------------|---|
| ิตว  | Ŧ       |                                                                     | Registros: | 2 Posição: | 0 |
| ø    | No      | Observação                                                          |            |            |   |
|      | 2       | #B2B   dbte -> tvdm   Usuário= PENNA   Entrada= 12/09/2018 12:23:51 |            |            |   |
|      | 3       |                                                                     |            |            |   |
|      |         |                                                                     |            |            |   |
|      |         |                                                                     |            |            |   |
| 1    |         |                                                                     |            |            |   |

Para liberar o pedido de venda, clique no botão "Libera pedido de venda WEB".

| versão TESTE.10.89                                        |                | ALTERAÇÃO DE                  | PEDIDO DE VENDA                      |                                                 | usuario: PENNA |
|-----------------------------------------------------------|----------------|-------------------------------|--------------------------------------|-------------------------------------------------|----------------|
| nº do Pedido 721131                                       |                |                               |                                      | E 🔤 🗎 🛕 🖶 💼 status                              | GRAVADO        |
| Pvenda Nº 721131 Emissão                                  | 12/09/2018 Tij | po SMT • Desc.Fi              | nanceiro 0,000 en                    | 1,0000 Cliente PENNACORP DBTE                   | P              |
| Prev.Entrega dd/mm/aaaa                                   | Confirmação    | Fechamento                    |                                      | WEB Valor Total R\$                             | 15,00          |
| Razão PENNACORP SISTEMAS LTDA<br>Endereço RUA SANTO HELIO |                | CNPJ/CPF 05.072.394/0         | 001-07 Telefone<br>Bairro VILAALPINA | Grupo FORN CEP 0909033<br>Cidade SANTO ANDRÉ UF | 0<br>SP        |
| Atendente ZZ FORNECEDOR -                                 | 0,000 Represen | ntante ZZ FORNECEDOR          | • 0,000 Tra                          | ansportadora RETIRA                             |                |
| Peso Líquido 0,000                                        | Volume 0 F     | rete 1-Por cont. 👻            | 0,00 PV Representante                | PV Cliente 16                                   |                |
| Limite 0 Margem A                                         | N- Nota Fiscal | <ul> <li>Interface</li> </ul> | Cotação                              | Conferência PENNA                               |                |

Após a liberação, o Status muda de **WEB** para **ORÇAMENTO**, e o sistema tem a opção de enviar um email para o cliente, informando que o pedido foi liberado e a empresa vai dar o devido seguimento no pedido (configure na tabela auxiliar [PVENDA].[WEB.MAIL]).